# Modifying a Single CanadaHelps Contribution

Last Modified on 03/02/2023 10:19 am EST

#### **Donor Management System**

While using your DMS, certain scenarios may require modifications to some Contributions coming from CanadaHelps.org to help in your administrative tasks. As a reminder, CanadaHelps Contributions are donations made through any of the CanadaHelps fundraising options available in CanadaHelps.org, including:

- Your charity Profile page (and any Profile page campaigns)
- Custom Donation forms
- Ticketed Events
- Peer-to-peer campaigns
- Donations of securities
- Donations of cryptocurrency

### Table of Contents:

- Considerations
- What can I modify from CanadaHelps Contributions in the DMS?
- Modifying a Single CanadaHelps Contribution

## Considerations

- Modifying CanadaHelps Contributions in your DMS will not change these donations back on CanadaHelps.org.
- CanadaHelps.org will always maintain the original information provided by the donor.
- You won't be able to modify any Tax Receipting information for these Contributions.

### What can I modify from CanadaHelps Contributions in the DMS?

- A donor accidentally contributed to a different **Fund** or **Campaign** than they intended.
- A donor wishes to add, modify, or delete their dedication information (e.g. "In Memory of").
- You wish to add a **Note** with more information about this Contribution.
- A donor accidentally marked their contribution as **Recurring**.
- A donor now wants their contribution to be Recurring.

You can also modify a single Offline Contribution or add multiple offline Contributions at once.

# Modifying a Single CanadaHelps Contribution

### 1. Visit the Contributions Tab

2. Search for the **CanadaHelps Contribution you wish to modify** and **s**elect the Contribution **Amount** to see its details.

|        | Wellness<br>Avenue             | Dashboard Contacts       | Contributions          | Campaigns | Opportunities Repo | rts DMS   | 5 Mail            |                  |                  | DM          | Settings   Help |
|--------|--------------------------------|--------------------------|------------------------|-----------|--------------------|-----------|-------------------|------------------|------------------|-------------|-----------------|
| Search | by contributor name or em      | ail                      |                        |           |                    |           |                   |                  |                  | ٩           | Advanced Search |
| A      | ctions 👻 💿 0 Selecter          | d Records Only O All 143 | 0 Records              |           |                    |           | All Contributions | -                | Advanced Actions | • Add       | Contribution    |
|        | Received                       | Name                     | Amount                 | Fund      | Campaign           | So        | ource             | Method           | Status           | Receipt No. | Thanked         |
|        | January 31st, 2023<br>11:56 PM | 🛔 Noboru K               | \$52.00<br>(Recurring) | Fitness   | Make It M<br>2023  | onthly Ca | anadaHelps        | CH - Credit<br>C | Card Completed   |             | -               |
|        | January 31st, 2023<br>11:55 PM | Noboru K                 | \$10.00<br>(Recurring) | Fitness   | Make It M<br>2023  | onthly Ca | anadaHelps        | CH - Credit<br>C | Card Completed   |             | -               |
|        | Contribution Search            |                          |                        |           |                    |           |                   |                  |                  |             |                 |

### 3. You can also conduct an Advanced Search for Contributions to filter by donations whose source is "CanadaHelps":

| Avenue               | Dashboard Cor        | tacts Contributions | Campaigns Opportunit | ies Reports DMS Mai    | I        |                         | Settings   Hel<br>DMSCA DMSCA + |
|----------------------|----------------------|---------------------|----------------------|------------------------|----------|-------------------------|---------------------------------|
| Edit Search Criteria |                      |                     |                      |                        |          |                         |                                 |
| CONTRIBUTOR NAME     | OR EMAIL             |                     | Search               |                        |          |                         |                                 |
| CONTACT TAG(S)       |                      |                     | CONTRIBUTO           | DR GROUP(S)            |          |                         |                                 |
| CONTACT TYPE         |                      | ·                   | DELETED CO           | I IN TRASH<br>DNTACTS) | <b>*</b> |                         |                                 |
| DATE RECEIVED        |                      | •                   | CONTRIBUTI           | ION STATUS             |          | CURRENCY                |                                 |
| Any                  |                      | •                   |                      |                        | -        | Any                     | Ŧ                               |
| CONTRIBUTION AMO     | UNTS                 |                     | PAYMENT MI           | ETHOD                  |          | FUND                    |                                 |
| From                 | То                   |                     | Any                  |                        | ~        | All Contributions       | -                               |
| RANSACTION ID        |                      |                     | INVOICE NU           | MBER                   |          | GL ACCOUNT              |                                 |
| Transaction ID       |                      |                     | Invoice Num          | ber                    |          | Any 🛞                   | ~                               |
| AMPAIGN GROUPS       |                      |                     | CAMPAIGN             |                        |          | SOURCE                  |                                 |
| AMPAIGN GROOPS       |                      | Ŧ                   | Any                  |                        | -        | CanadaHelps 🛞           | -                               |
| THANK YOU SENT       |                      |                     | CONTRIBUTI           | ION RECEIPTED          |          | PREFERRED COMMUNICATION | METHOD                          |
| Any                  |                      | *                   | Any                  |                        | -        | Any                     | -                               |
| EXCLUDE O IN         | CLUDE BY PRIVACY OPT | ON(S) 0             |                      |                        |          |                         |                                 |
|                      |                      | •                   |                      |                        |          |                         |                                 |
|                      |                      |                     |                      |                        |          |                         |                                 |
|                      |                      |                     |                      |                        |          |                         |                                 |

### 4. On the Contribution Details page, select *Edit* on the top right corner of the screen.

| Wellness<br>Avenue Dashboa         | ard Contacts Contributions Campaigns Opportunities Reports DMS Mail | Settings   Help DMSCA DMSCA |  |  |  |  |  |  |
|------------------------------------|---------------------------------------------------------------------|-----------------------------|--|--|--|--|--|--|
| Contributions from Noboru K Cancel |                                                                     |                             |  |  |  |  |  |  |
| Contribution Details               |                                                                     |                             |  |  |  |  |  |  |
| From                               | Nabaru K                                                            |                             |  |  |  |  |  |  |
| Fund                               | Fitness                                                             |                             |  |  |  |  |  |  |
| CH Fund Name                       | Fitness Initiative                                                  |                             |  |  |  |  |  |  |
| Total Amount                       | \$52.00<br>Recurring Payment                                        |                             |  |  |  |  |  |  |
| Net Amount                         | \$50.18                                                             |                             |  |  |  |  |  |  |
| Fee Amount                         | \$1.82                                                              |                             |  |  |  |  |  |  |
| Fees covered                       | -                                                                   |                             |  |  |  |  |  |  |
| Disbursed on                       |                                                                     | ?                           |  |  |  |  |  |  |
| Advantage Amount                   | \$0.00                                                              |                             |  |  |  |  |  |  |
| Description of advantage           |                                                                     |                             |  |  |  |  |  |  |
| Received                           | Jan 31st, 2023 11:56 PM                                             |                             |  |  |  |  |  |  |
| Received Into                      | Deposit Bank Account                                                |                             |  |  |  |  |  |  |
| Edit Contribution                  |                                                                     |                             |  |  |  |  |  |  |

### 4. You'll be able to modify some fields related to that Contribution, including:

- The associated Fund and Campaign
- Dedication information
- Contribution Note
- Whether the contribution is intended to be Recurring.
  - Changing this field alone will not prevent future donations in CanadaHelps.org. Your donor will have to contact us to make any modifications to their original donation.

Note: You will not be able to edit Contributor, Total Amount, Date Received, Source, External Receipt Number, or Advantage Amount fields.

|                                   | Save            | Save and New              | Cancel |
|-----------------------------------|-----------------|---------------------------|--------|
| Please note CanadaHelps-sourced c | ontributions ha | ave limited editing avail | able.  |
|                                   |                 |                           |        |

| Noboru K                                                                                                    |                                                                                 |                            |
|----------------------------------------------------------------------------------------------------|---------------------------------------------------------------------------------|----------------------------|
| TOTAL AMOUNT                                                                                                    | *                                                                               |                            |
| CAD (\$) 👻                                                                                                    | 52.00                                                                           |                            |
|                                                                                                    | *                                                                               |                            |
| 01/21/2022                                                                                                    | MA 11-E6DM                                                                      |                            |
| The date this contrib                                                                                                    | pution was received.                                                            |                            |
|                                                                                                    |                                                                                 |                            |
| FUND                                                                                                    |                                                                                 |                            |
| Fitness                                                                                                    |                                                                                 | -                          |
| CAMPAIGN                                                                                                    |                                                                                 |                            |
| Make It Monthly 2                                                                                                    | 023                                                                             | -                          |
|                                                                                                    |                                                                                 |                            |
| SOURCE                                                                                                    |                                                                                 |                            |
| CanadaHelps                                                                                                    |                                                                                 |                            |
|                                                                                                    |                                                                                 |                            |
| Payment Method                                                                                                    | Transaction ID                                                                  | Status                     |
| Payment Method                                                                                                    | Transaction ID<br>CH+0008573976                                                 | Status                     |
| Payment Method<br>CH - Credit Card                                                                                                    | Transaction ID<br>CH+0008573976                                                 | <b>Status</b><br>Completed |
| Payment Method CH - Credit Card Additional info                                                                                                    | Transaction ID<br>CH+0008573976                                                 | <b>Status</b><br>Completed |
| Payment Method CH - Credit Card Additional info                                                                                                    | Transaction ID<br>CH+0008573976                                                 | <b>Status</b><br>Completed |
| Payment Method<br>CH - Credit Card<br>Additional info<br>Сн FUND<br>Fitness Initiat                                                                                                    | Transaction ID<br>CH+0008573976                                                 | Status<br>Completed        |
| Payment Method<br>CH - Credit Card<br>Additional info<br>СН FUND<br>Fitness Initiat                                                                                                    | Transaction ID<br>CH+0008573976<br>tive                                         | Status<br>Completed        |
| Payment Method<br>CH - Credit Card<br>Additional info<br>CH FUND<br>Fitness Initiat                                                                                                    | Transaction ID         CH+0008573976         tive                               | Status<br>Completed        |
| Payment Method<br>CH - Credit Card<br>Additional info<br>CH FUND<br>Fitness Initiat                                                                                                    | Transaction ID         CH+0008573976         tive                               | Status<br>Completed        |
| Payment Method<br>CH - Credit Card<br>Additional info<br>CH FUND<br>Fitness Initiat<br>CH FUND<br>Fitness Initiat                                                                                                    | Transaction ID<br>CH+0008573976<br>tive                                         | Status<br>Completed        |
| Payment Method<br>CH - Credit Card<br>Additional info<br>CH FUND<br>Fitness Initiat                                                                                                    | Transaction ID<br>CH+0008573976<br>tive                                         | Status<br>Completed        |
| Payment Method<br>CH - Credit Card<br>Additional info<br>CH FUND<br>Fitness Initiat                                                                                                    | Transaction ID<br>CH+0008573976<br>tive                                         | Status<br>Completed        |
| Payment Method<br>CH - Credit Card<br>Additional info<br>CH FUND<br>Fitness Initiat                                                                                                    | Transaction ID<br>CH+0008573976<br>tive                                         | Status<br>Completed        |
| Payment Method<br>CH - Credit Card<br>Additional info<br>CH FUND<br>Fitness Initiat<br>Fitness Initiat<br>CONTRIBUTIO                                                                                                    | Transaction ID   CH+0008573976   tive   tive   Table 1   Table 2   To RECEIPTED | Status<br>Completed        |
| Payment Method<br>CH - Credit Card<br>Additional info<br>CH FUND<br>Fitness Initiat<br>Fitness Initiat<br>CH FUND<br>CH FUND<br>Fitness Initiat<br>Fitness Initiat<br>Fitness Initiat<br>Fitness Initiat<br>Fitness Initiat | Transaction ID<br>CH+0008573976<br>tive<br>tive                                 | Status<br>Completed        |

| CONTRIBUTION NOTE                          |  |
|--------------------------------------------|--|
|                                            |  |
| RECURRING                                  |  |
| 1                                          |  |
| <ul> <li>Dedication Information</li> </ul> |  |
| Do you want to dedicate it to somebody ?   |  |
| IN MEMORY OF *                             |  |
| UN HONOUR OF *                             |  |
| Yes No                                     |  |
| NAME OF HONOREE                            |  |
|                                            |  |
| MESSAGE                                    |  |
|                                            |  |
| <ul> <li>Custom Question</li> </ul>        |  |
| ~ Additional Details                       |  |
|                                            |  |
| Save Save and New Cancel                   |  |
| Modifiable Fields                          |  |

4. Edit all necessary fields and select *Save* to confirm your modifications.